## WORKSHOP 12

# Buckling Analysis of a Cantilever Beam

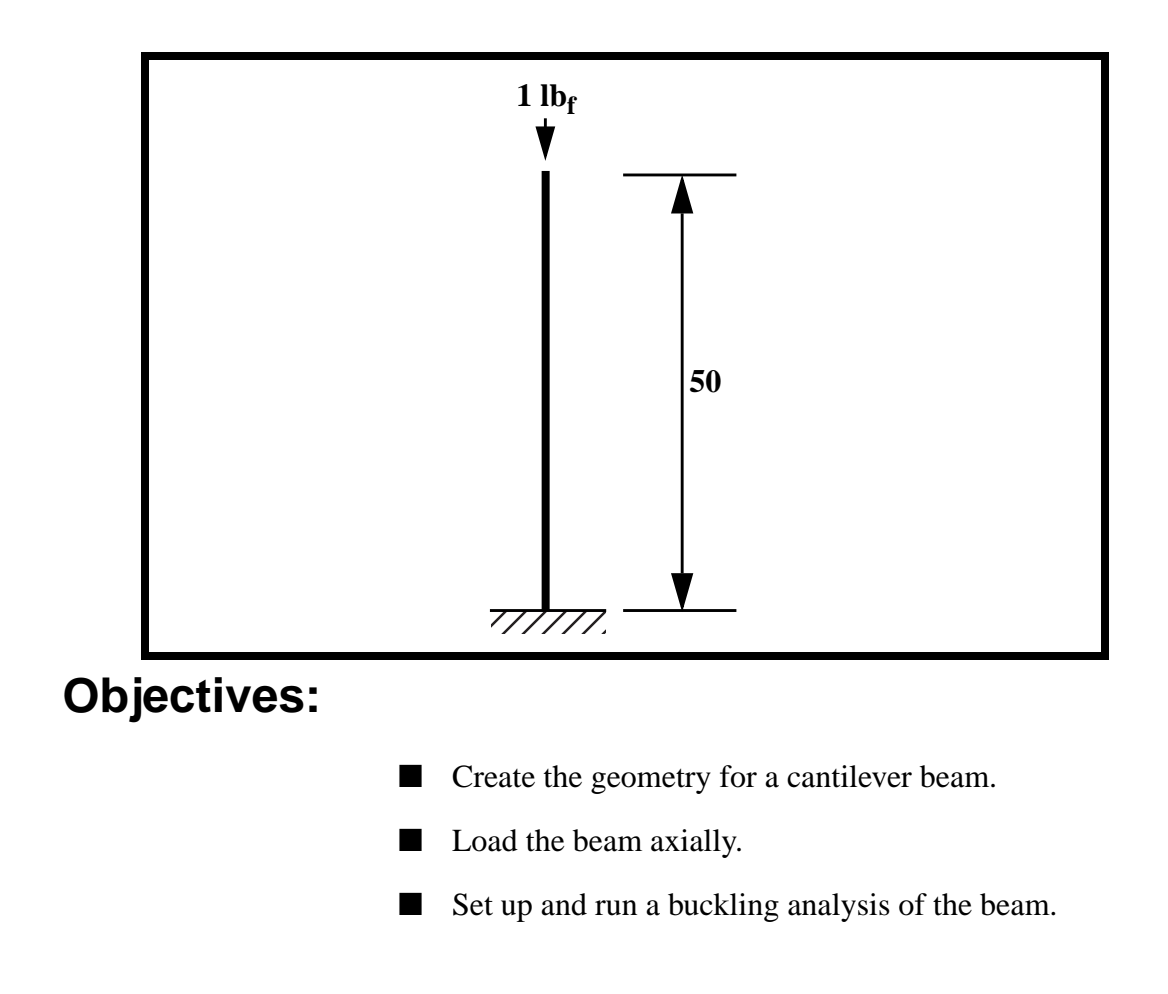

**12-2** MSC/NASTRAN for Windows 101 Exercise Workbook

## **Model Description:**

Below is a finite element representation of the axially loaded beam shown on the title page. The material and beam properties are listed below.

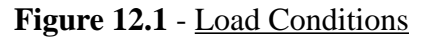

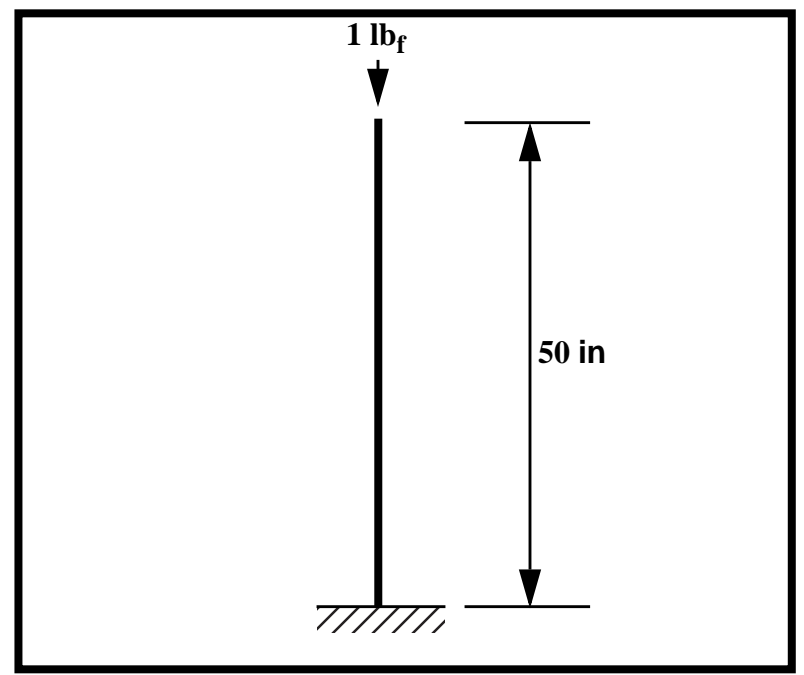

 Table 12.1 - Material Properties

| Elastic Modulus:          | 10E6 psi                 |
|---------------------------|--------------------------|
| Poisson Ratio             | 0.3                      |
| Density:                  | 0.101 lb/in <sup>3</sup> |
| Plate Thickness:          | 0.1 in                   |
| Bar cross sectional area: | 1.525 in <sup>2</sup>    |
| I <sub>aa</sub> :         | 4.0568 in <sup>4</sup>   |
| I <sub>bb</sub> :         | 0.3343 in <sup>4</sup>   |
| J:                        | 0.0251 in <sup>4</sup>   |

### **Exercise Procedure:**

1. Start up MSC/NASTRAN for Windows V3.0 and begin to create a new model.

Double click on the icon labeled MSC/NASTRAN for Windows V3.0.

On the Open Model File form, select New Model.

**Open Model File:** 

New Model

2. Create a material called **mat\_1**.

From the pulldown menu, select Model/Material.

#### Model/Material...

Title:

Youngs Modulus:

Poisson's Ratio:

Mass Density:

| mat_1 |  |
|-------|--|
| 10e6  |  |
| 0.3   |  |
| 0.101 |  |

OK Cancel

3. Create a property called **prop\_1** to apply to the members of the beam.

From the pulldown menu, select Model/Property.

#### Model/Property...

Title:

Material:

prop\_1
1..mat\_1

Elem/Property Type...

Change the property type from plate elements (default) to bar elements.

Bar

Line Elements:

OK

A:

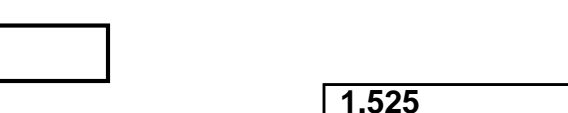

**12-4** MSC/NASTRAN for Windows 101 Exercise Workbook

| <i>I1:</i> | 4.0568 |
|------------|--------|
| <i>I2:</i> | 0.3343 |
| <i>J</i> : | 0.0251 |
| ОК         |        |
| Cancel     |        |

4. Create the NASTRAN geometry for the beam.

#### Mesh/Between...

| Property:       | [          | 1prop_1    |            |
|-----------------|------------|------------|------------|
| Mesh Size/ #Nod | es/Dir 1:  | 11         |            |
| OK              |            |            |            |
|                 | X:         | Y:         | <i>Z</i> : |
| Corner 1        | : <b>0</b> | 0          | 0          |
| ОК              |            |            |            |
|                 | X:         | <i>Y</i> : | <i>Z</i> : |
| Corner 2        | : <b>0</b> | 50         | 0          |

#### OK

Now, specify the orientation vector for the bar elements.

|       | <i>X</i> : | <i>Y</i> : | <i>Z</i> : |
|-------|------------|------------|------------|
| Base: | 0          | 0          | 0          |
| Tip:  | 1          | 0          | 0          |

| OK |  |
|----|--|
|    |  |

To fit the display onto the screen, use the Autoscale feature.

#### View/Autoscale

Rotate to an isometric view.

#### View/Rotate...

| Isometric |  |
|-----------|--|
| OK        |  |

5. Create the model constraints.

Before creating the appropriate constraints, a constraint set needs to be created. Do so by performing the following:

#### Model/Constraint/Set...

Title:

constraint\_1

OK

Now define the relevant constraint for the model.

#### Model/Constraint/Nodal...

Select Node 1.

OK

On the *DOF* box, select all 6 boxes.

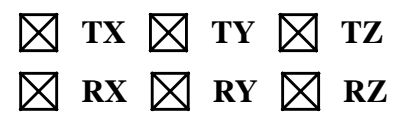

| OK     |  |
|--------|--|
| Cancel |  |

6. Create the model loading.

Like the constraints, a load set must first be created before creating the appropriate model loading.

#### Model/Load/Set...

Title:

load\_1

OK

Now, define the 1  $lb_f$  axial force.

#### Model/Load/Nodal...

Select Node 11.

OK

Highlight Force.

| Force |  |
|-------|--|
| -1    |  |

| FY | $\boxtimes$ |
|----|-------------|
|----|-------------|

| OK     |  |
|--------|--|
| Cancel |  |

7. Run the analysis

#### File/Export/Analysis Model...

Analysis Format/Type:

| /Buckling | 7. | Bu | ckling |  |
|-----------|----|----|--------|--|
|-----------|----|----|--------|--|

OK

Change the directory to C:\Temp.

File Name:

Write

OK

| buckling |  |  |
|----------|--|--|
|          |  |  |
|          |  |  |
| 3        |  |  |

Additional Info:

Number of Eigenvalues:

## Run Analysis

When asked if you wish to save the model, respond Yes.

Yes

File Name:

buckling

Save

When the MSC/NASTRAN manager is through running, MSC/ NASTRAN will be restored on your screen, and the *Message Review* form will appear. To read the messages, you could select **Show Details**. Since the analysis ran smoothly, we will not bother with the details this time.

#### Continue

8. Look at the results to determine the first three eigenvalues.

Answer the following questions:

What are the first three eigenvalues?

| Eigenvalue 1 = |  |
|----------------|--|
| Eigenvalue 2 = |  |
| Eigenvalue 3 = |  |

(Hint - use View/Select, Deformed and Contour Data, Output Set)

 $P_{cr} = P_{applied} * Eigenvalue 1$ = 1.0 x 3299.412 = 3299.4 lb 9. Theory.

WORKSHOP 12

Classic Euler:

$$P_{cr} = \frac{TL^2 EA}{\left(\frac{L'}{\rho}\right)^2}$$

$$L' = \frac{L}{\sqrt{C}} = \frac{50}{\sqrt{.25}} = 100$$

$$\rho = \sqrt{\frac{I}{A}} = \sqrt{\frac{0.3343}{1.525}} = 0.468$$

Thus,

$$P_{cr} = \frac{TL^2(10e6)(1.525)}{\left(\frac{100}{0.468}\right)^2}$$

= 3299.4 lb

This concludes the exercise.

#### **12-10** MSC/NASTRAN for Windows 101 Exercise Workbook

| Eigenvalue 1 | 3299.412 |  |
|--------------|----------|--|
| Eigenvalue 2 | 29696.69 |  |
| Eigenvalue 3 | 33527.16 |  |